# Air conditioner

### Installation manual

#### Modbus Interface Module MIM-B19N

- Thank you for purchasing this Samsung product.
- Before operating this unit, please read this Installation manual carefully and retain it for future reference.

### SAMSUNG

### Contents

| Safety Information                                                                                     | 3  |
|----------------------------------------------------------------------------------------------------|----|
| Safety Information                                                                                     | 3  |
| Installation                                                                                           | 5  |
| Installing the Modbus Interface Module<br>Modbus interface module                                      | 5  |
| Communication sequence                                                                                 |    |
| Checking Operation<br>LED indication<br>7-SEGMENT indication<br>Notes on interface module installation | 11 |
| Setting the address using the DIP and rotary switches Modbus Register Table                            | 13 |

## Safety Information

This installation manual explains how to install a Modbus interface module that connects both the outdoor unit and the ventilation system of the Samsung air conditioner to the Modbus system. Please read this manual thoroughly before installing the product. (Please refer to an appropriate installation manual for any optional product installation.)

### 

Hazards or unsafe practices that may result in severe personal injury or death.

### 

Hazards or unsafe practices that may result in minor personal injury or property damage.

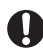

Must follow directions.

🕽 Do NOT attempt.

Make sure the machine is grounded to prevent electric shock.

Unplug the power plug from the wall socket.

Do NOT disassemble.

### FOR INSTALLATION

### 🕂 WARNING

#### Contact a service center for installation.

• Failure to do so may result in product malfunction, water leakage, electric shock and fire.

#### You must use the supplied wire for installation.

• Failure to do so may result in fire or damage to an Modbus interface module.

#### All electric works should comply with local regulations and installation work carried out by a qualified technician.

• Installation by an unqualified technician may result in product malfunction, electric shock, and fire.

#### Check whether the installation work is performed in accordance with the installation instructions.

• Incorrect installation of an Modbus interface module may result in electric shock or fire.

### Safety Information

### FOR INSTALLATION

### \land CAUTION

When connecting a wire, do not tighten it too much.

• Failure to do so may result in breakage of the wire.

Make sure the Modbus interface module installation doesn't cause interference with other electrical appliances, particularly in a hospital etc.

• Failure to do so may result in abnormal operation.

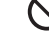

igodown Do not install the product in an area where combustible gas leaks or possible gas leakage is expected.

Failure to do so may result in breakage of the wire.

#### Do not install the product in conditions where it is exposed to oil, steam etc.

 Use of the product in an area exposed to oil, steam, sulfuric acid gas etc may result in component damage or product malfunction.

#### Do not install the product in a place where acid or alkali liquid or special sprays are used.

• Failure to do so may result in electric shock or abnormal operation.

### FOR OPERATION

### 🕂 WARNING

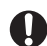

- Do not remodel or repair the Modbus interface module yourself.
- Failure to do so may result in product malfunction, electric shock and fire, so contact a service center for repair.

When disposing of an Modbus interface module, contact a service center.

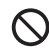

Do not move or reinstall an installed Modbus interface module yourself.

• Failure to do so may result in electric shock or fire.

#### FOR OPERATION

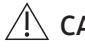

#### 

Make sure that water does not permeate inside the Modbus interface module.

• Failure to do so may result in electric shock or fire.

Do not connect power cable to the control cable terminal.

• Failure to do so may result in fire.

### Modbus interface module

#### Product and components

| Name  | Interface module | DC power cable<br>(12 V) | Communication cable | Ca  | Cable tie |   |
|-------|------------------|--------------------------|---------------------|-----|-----------|---|
| Shape |                  | $\bigcirc$               | $\cap$              | 0 0 |           | đ |

#### Connecting the Modbus interface module to the DVM

- 1 After attaching a case to the side of the outdoor unit's electric equipment section, install the Modbus Interface Module.
- 2 Connect the power cable and communication cable of the Modbus Interface Module.
- When a Modbus interface module is installed, you can perform a centralised control of all indoor units connected to an outdoor unit.

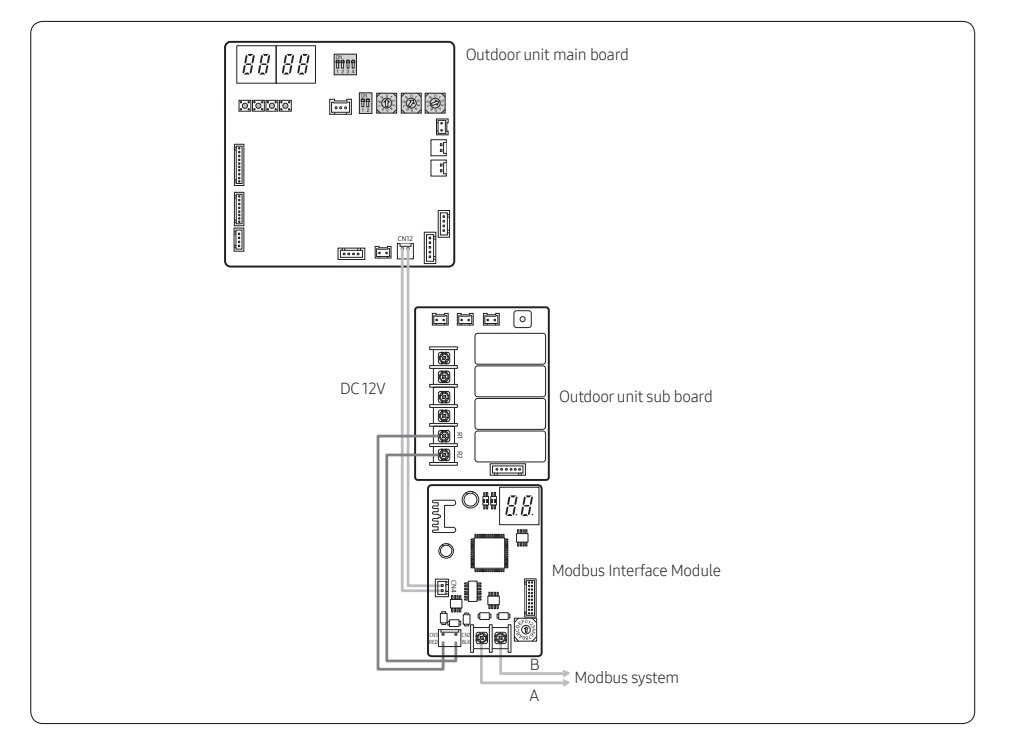

### 

- You should switch off the power supply and disconnect the power cable. (Abnormal operation of the product may occur due to the electric problem.)
- 3 Set the address of the Modbus interface module.
- The addresses of all Modbus interface modules must be different each other. (Setting range: 1 to 247)
- Make sure that the indoor unit addresses are in the range 0 to 47.
  - If you set an out-of-range address, it is not recognized and the tracking error (E604) occurs.
- After changing the indoor unit settings (address, 'Use of central control' option), the interface module must be reset.
- When connecting a 485 communication cable between the Modbus interface module and the BMS, be sure to match the
  polarity. If the polarity does not match, communication is impossible.
- 4 Set the 'Use of central control' option for indoor units.
- Centralised control and monitoring of indoor units are available only when their "Use of central control" options (SEG5) are set to "Use (1)".
- If the "Use of central control" options (SEG5) of all indoor units are set to "Disuse (0)", the tracking error (E604) occurs.

### 

- Both distances from the Modbus master to the first and last Modbus interface modules must be within 1000 m.
- You should switch off the power supply before installation.
- The wiring should be installed in accordance with electric wiring regulations and should be placed inside the wall so that users cannot touch them.

#### Example of Modbus interface module installation

You can connect up to 4 outdoor units (1 main, 3 subs) and 48 indoor units to each Modbus interface module.

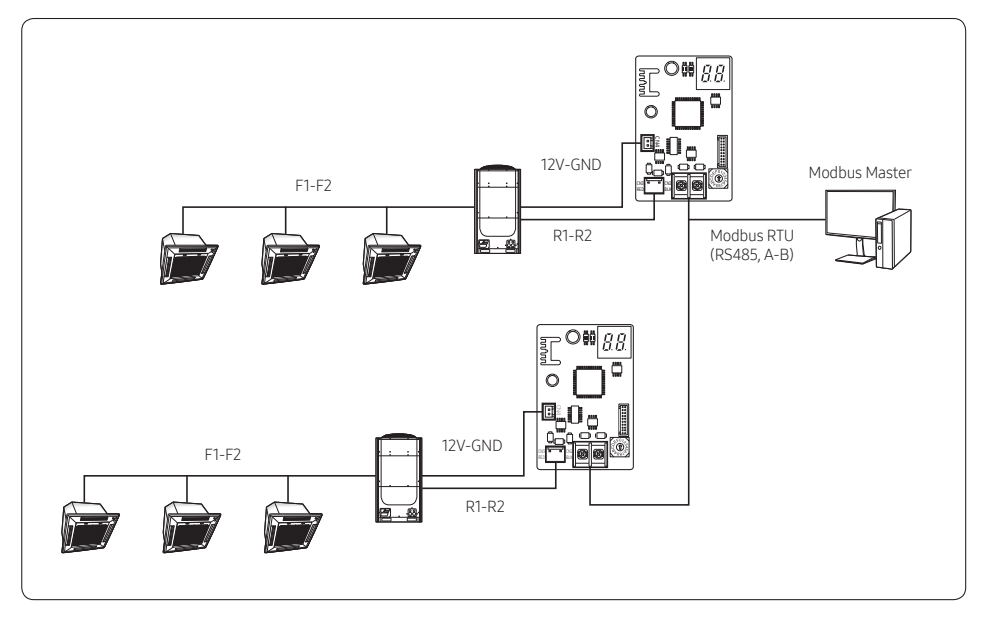

### About Modbus Interface module

|                | Unit connection<br>protocol                 | Samsung Control Layer Protocol (R1/R2)                                                                                                    |  |  |  |  |  |
|----------------|---------------------------------------------|----------------------------------------------------------------------------------------------------|--|--|--|--|--|
|                | Maximum number of connectable units         | 1 outdoor unit (4 outdoor units including sub units in the case of modular installation) and 48 indoor units                                                                              |  |  |  |  |  |
| Specifications | Modbus interface<br>module address<br>range | 1 to 247                                                                                                    |  |  |  |  |  |
|                | BMS unit protocol                           | Modbus RS485 (2 wires, max. 1000 m)                                                                                                    |  |  |  |  |  |
|                | operating<br>temperature range              | -10 to 50°C                                                                                                    |  |  |  |  |  |
|                | Power                                       | DC 12V                                                                                                    |  |  |  |  |  |
|                | Communication<br>protocol                   | Modbus RTU EIA485                                                                                                    |  |  |  |  |  |
|                | Device type                                 | Slave                                                                                                    |  |  |  |  |  |
|                |                                             | Big endian.                                                                                                    |  |  |  |  |  |
|                | Byte order                                  | Every point's value is encoded in 2 byte registers<br>(even if its possible values are 0 and 1). Each value is expressed in MSB.<br>LSB format (big endian).                              |  |  |  |  |  |
|                |                                             | Baud rate: 9600 bps                                                                                                    |  |  |  |  |  |
|                | Sottings                                    | • Data bits: 8                                                                                                    |  |  |  |  |  |
|                | Settings                                    | • Stop bit: 1                                                                                                    |  |  |  |  |  |
| Modbus         |                                             | • Parity: Even                                                                                                    |  |  |  |  |  |
| COMMUNICATION  |                                             | Read functions:                                                                                                    |  |  |  |  |  |
|                |                                             | • 3 read holding registers                                                                                                    |  |  |  |  |  |
|                |                                             | • 4 read input registers                                                                                                    |  |  |  |  |  |
|                |                                             | Write functions:                                                                                                    |  |  |  |  |  |
|                | C                                           | • 6 write single registers                                                                                                    |  |  |  |  |  |
|                | function codes                              | • 16 write multiple holding registers                                                                                                    |  |  |  |  |  |
|                |                                             | * Other function codes are treated as illegal functions and return an exception response.                                                                                                 |  |  |  |  |  |
|                |                                             | If poll records are used to read/write multiple records, the range of<br>addresses requested must contain valid addresses, otherwise the<br>corresponding Modbus error code is responded. |  |  |  |  |  |

### **Communication sequence**

#### System Initialization

- At start-up, all registers have the value 0.
- When the tracking of the Modbus interface module is completed, bits 0 to 2 of the communication status register (register 1) for each indoor unit are updated to 1.
- If all bits 0 to 2 of register 1 are 1 even for one indoor unit, it means that the tracking of all indoor and outdoor units has been completed, and that all indoor and outdoor register values have been updated.
- If bit 0 of the communication status register for an indoor unit is 0, it means that this indoor unit is not connected.
- After the power is turned on, the BMS periodically reads the communication status register values of indoor units. Then, if
  an indoor unit with all bits 0 to 2 of the register set to 1 is found, control and monitoring are available for the found indoor
  unit from that time.
- The BMS can only control the indoor units with all bits 0 to 2 of the communication status register for the indoor unit set to 1.

#### Monitor and operate units from the BMS

- When the BMS writes a value to the holding register, a control command is sent to the relevant indoor unit.
- The holding register value for an indoor unit is not updated until a changed status value is received from that indoor unit.
- Because the user might be able to operate indoor units with a remote control, the BMS must reads their status periodically.
- If communication between an indoor/outdoor unit and the Modbus interface module is stopped, the last status value is
  retained until communication is resumed.

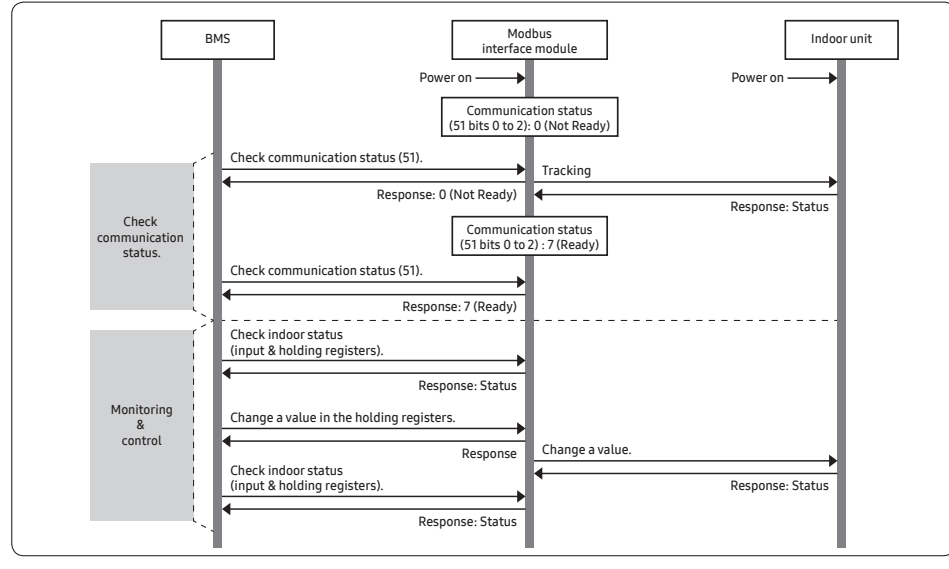

### 

- Note that when the Write Single Register or Write Multiple Registers command is received for all holding registers (see Table 2. Modbus Register Table) from the Modbus master, the Modbus interface module (MIM-B19N) always sends a control command to the indoor units. Therefore, be sure to send a command to the Modbus master only when control (operation on/off, temperature setting, etc.) is required.
- If an identical command is issued consecutively, the same command is repeatedly sent to the indoor units.
   To check whether the write command operates normally, send a write command to the master and then read the register status.
- When reading from or writing to a regsister consecutivley, be sure to send a command at least 10 ms after the last response is received from the Modbus interface module.

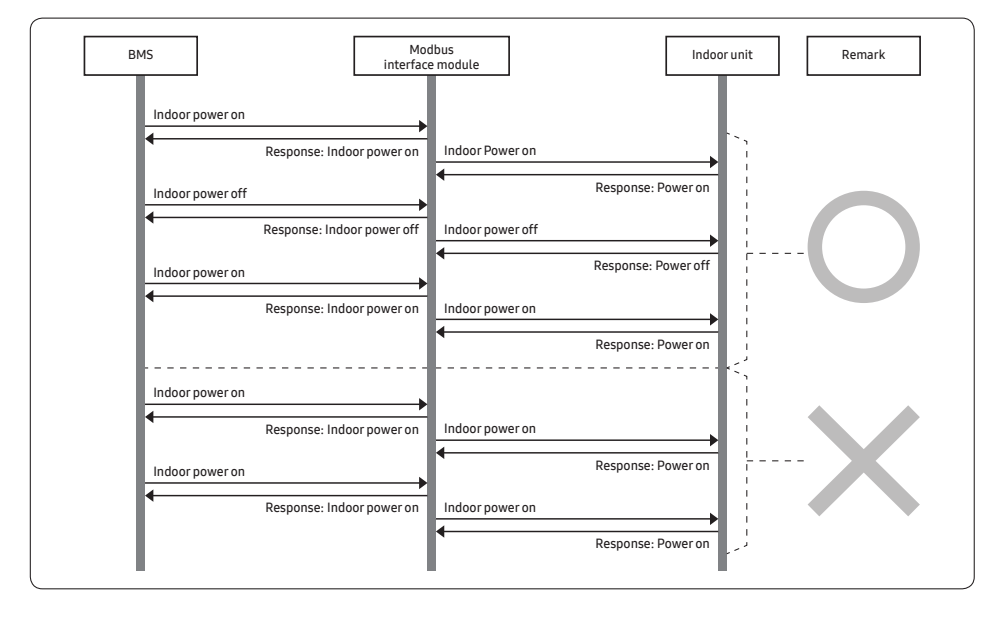

#### Table 1. Example of signal flow

### **Checking Operation**

#### LED indication

- 1 When communication between the Modbus interface module and an outdoor unit is proceeding, the Y-GRN LED blinks.
- 2 When communication between the Modbus interface module and the BMS is proceeding, the RED LED blinks.

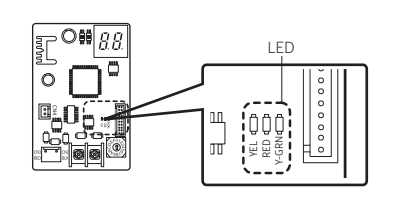

### **7-SEGMENT indication**

- 1 When communication with all indoor and outdoor units is stopped for more than 3 minutes, E6 and 16 continue to be displayed alternately.
- 2 When communication with a specific indoor unit is stopped for more than 3 minutes, E6 and 15 continue to be displayed alternately.
- **3** When the tracking is not completed within 10 minutes after the power is turned on, E6 and 04 continue to be displayed alternately.
- 4 When an EEPROM error occurs, E6 and 54 continue to be displayed alternately.
- 5 When an address error occurs, E6 and 34 continue to be displayed alternately.

#### Notes on interface module installation

- 1 Each indoor unit address must be set to a value from 00 to 47.
- 2 The address of the Modbus interface module can be set to a value from 1 to 247.
- 3 An air conditioner indoor unit and an energy recovery ventilator (ERV) must not be installed on the same communication line (F1 F2).
- 4 The supported models are the following units that adapt the new communication technology of Samsung: DVM/ CAC indoor unit, hydro kit (low/high temperature), ERV, ERV+, DVM CHILLER, FCU, FCU Kit, and EHS.
- 5 When the Modbus interface module is used, the upper-level controllers of Samsung cannot be connected. For example, the On/Off controllers, Touch centralised controllers, and DMS cannot be used together with the Modbus interface module.

### **Checking Operation**

### Setting the address using the DIP and rotary switches

- The address of the Modbus interface module is determined by adding a total of the values of the DIP switches set to ON and the value of the rotary switch.
   Example) Address 57 = 32 + 16 + 9 = SW5 #1 ON value + SW5 #2 ON value + SW1 (rotary switch) value
   Example) Address 147 = 128 + 16 + 3 = SW4 #1 ON value + SW5 #2 ON value + SW1 (rotary switch) value
- The DIP and rotary switches are set only once when the power is turned on. If you have changed the DIP or rotary switch settings, be sure to reset the power.
- The address range for the Modbus interface module is from 1 to 247. If the address is out of range, the error E634 occurs.
- Set the DIP and rotary switches only once at boot time.
- If you have changed the DIP or rotary switch settings, be sure to reset the power.

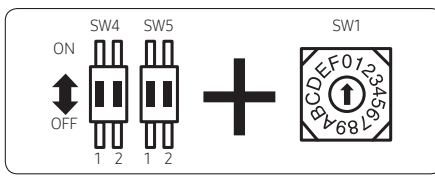

| No | Location | Function | ON    | OFF |
|----|----------|----------|-------|-----|
| 1  | SW4-1    |          | 128   | 0   |
| 2  | SW4-2    |          | 64    | 0   |
| 3  | SW5-1    | Address  | 32    | 0   |
| 4  | SW5-2    | setting  | 16    | 0   |
| 5  | SW1      | 0~1      | 15(F) |     |

#### Examples of address settings

| SV  | V4 | SV | V5 | SW1  | Address (1 to 247 | ')     |
|-----|----|----|----|------|-------------------|--------|
| 1   | 2  | 1  | 2  | 0~F  | Expression        | Docult |
| 128 | 64 | 32 | 16 | 0~15 | Expression        | Result |
| 0   | 0  | 0  | 0  | 0    | 0                 | NG     |
| 0   | 0  | 0  | 0  | 1    | 1                 | 1      |
| 0   | 0  | 0  | 0  | 2    | 2                 | 2      |
| 0   | 0  | 0  | 1  | 3    | 16+3              | 19     |
| 0   | 0  | 1  | 0  | 4    | 32+4              | 36     |
| 0   | 0  | 1  | 1  | 5    | 32+16+5           | 53     |
| 0   | 1  | 0  | 1  | 3    | 64+16+3           | 83     |
| 1   | 1  | 0  | 0  | E    | 128+64+14         | 206    |
| 1   | 1  | 0  | 1  | F    | 128+64+16+15      | 223    |
| 1   | 1  | 1  | 1  | F    | 128+64+32+16+15   | NG     |
| 1   | 0  | 1  | 1  | A    | 128+32+16+10      | 186    |
| 1   | 1  | 1  | 0  | С    | 128+64+32+12      | 236    |
| 1   | 1  | 1  | 1  | 7    | 128+64+32+16+7    | 247    |

### Modbus Register Table

#### Table 2. Modbus register table

| Register                     | Modbus                      | Signal                                        |                                                                                                    | Modbus register type (R/W) |               |         |     |      |         |     |         |                                                                                                    |
|------------------------------|-----------------------------|-----------------------------------------------|----------------------------------------------------------------------------------------------------|----------------------------|---------------|---------|-----|------|---------|-----|---------|----------------------------------------------------------------------------------------------------|
| No.                          | PDU address                 | description                                   | Signal values                                                                                                    | Indoor                     | HE/HT/<br>EHS | AHU kit | ERV | ERV+ | CHILLER | FCU | FCU kit | Remarks                                                                                                    |
| 1                            | 0                           | Modbus<br>interface<br>module<br>error status | b0: Address error<br>b1: Communication<br>error on R1/R2<br>b2: Tracking error                                                                                                    |                            |               | 1       |     | R    | 1       |     |         |                                                                                                    |
| 2                            | 1                           | Integrated<br>outdoor unit<br>error code      | 0: No error<br>100 to 999: Error code                                                                                                    |                            |               |         |     | R    |         |     |         |                                                                                                    |
| 3                            | 2                           | Outdoor<br>defrost<br>operation               | 0 or 0xFF: Defrost off<br>Others: Defrost on                                                                                                    |                            |               |         |     | R    |         |     | -       |                                                                                                    |
| 4                            | 3                           | Buzzer on/off                                 | 0: Turns the buzzer on<br>1: Turns the buzzer off                                                                                                    |                            |               |         |     | W    |         |     |         |                                                                                                    |
| 5 to 50                      | 4 to 49                     | Reserved                                      | -                                                                                                    | -                          | -             | -       | -   | -    | -       | -   | -       |                                                                                                    |
| (50 + (IU[0.47]<br>*50)) + 1 | (50 + (IU[047]<br>*50)) + 0 | Communication<br>status                       | b0: Exist<br>b1: Type OK<br>b2: Ready<br>b3: Communication<br>error                                                                                                    | R                          | R             | R       | R   | R    | R       | R   | R       |                                                                                                    |
| (50 + (IU[0.47]<br>*50)) + 2 | (50 + (IU[047]<br>*50)) + 1 | Unit type:                                    | [Lower Byte]<br>Model code<br>AHU: 90 to 99<br>ERV: 100 to 102<br>ERV+: 108<br>HE: 110<br>HT: 120<br>EHS: 115 to 117<br>Module Chiller: 140<br>to 149<br>FCU Kit: 160 to 169<br>Others: IU<br>[Upper Byte]<br>Model group<br>FCU: 10<br>Others: Ignored | R                          | R             | R       | R   | R    | R       | R   | R       | If the upper byte is<br>10, the FCU is used<br>and the lower byte<br>is ignored.<br>** Unit type<br>examples (Hex)<br>Not defined:<br>0xFFFF<br>HE: xx6Eh<br>HT: xx:78h<br>EHS: xx73h to<br>xx75h<br>AHU: xx5Ah to<br>xx63h<br>ERV: xx6Ah to<br>xx65h<br>ERV+: xx6Ch<br>Chiller: xx8Ch to<br>xx95h |
| (50 + (IU[047]<br>*50)) + 3  | (50 + (IU[047]<br>*50)) + 2 | Air conditioner                               | 0: Off<br>1: On                                                                                                    | R/W                        | R/W           | R/W     | -   | R/W  | R/W     | R/W | R/W     | FCU: OAxxh<br>FCU Kit: xxA0h to<br>xxA9h<br>Others: IU<br>* xx: Don't care                                                                                                    |

### Modbus Register Table

| Register                     | Modbus                       | Signal                                       |                                                                                                    | Modbus register type (R/W) |               |         |     |      |         |     |         |         |
|------------------------------|------------------------------|----------------------------------------------|----------------------------------------------------------------------------------------------------|----------------------------|---------------|---------|-----|------|---------|-----|---------|---------|
| No.                          | PDU address                  | description                                  | Signal values                                                                                                    | Indoor                     | HE/HT/<br>EHS | AHU kit | ERV | ERV+ | CHILLER | FCU | FCU kit | Remarks |
| (50 + (IU[047]<br>*50)) + 4  | (50 + (IU[047]<br>*50)) + 3  | Air conditioner<br>mode                      | 0: Auto<br>1: Cool<br>2: Dry<br>3: Fan<br>4: Heat<br>21: Cool Storage<br>24: Heat Storage<br>Others: Ignored<br>* 21 and 24 are for the<br>DVM CHILLER's only. | R/W                        | R/W           | R/W     | -   | R/W  | R/W     | R/W | R/W     |         |
| (50 + (IU[047]<br>*50)) + 5  | (50 + (IU[047]<br>*50)) + 4  | Indoor fan<br>speed                          | 0: Auto<br>1: Low<br>2: Middle<br>3: High<br>Others: Ignored                                                                                                   | R/W                        | -             | -       | -   | -    | -       | R/W | R/W     |         |
| (50 + (IU[047]<br>*50)) + 6  | (50 + (IU[047]<br>*50)) + 5  | Use of vertical<br>air flow<br>direction     | 0: Off<br>1: On<br>Others: Ignored                                                                                                    | R/W                        | -             | -       | -   | -    | -       | R/W | -       |         |
| (50 + (IU[047]<br>*50)) + 7  | (50 + (IU[047]<br>*50)) + 6  | Filter-cleaning<br>reminder                  | 0: Filter Alarm Not<br>Present<br>1: Filter Alarm Present<br>Others: Ignored                                                                                   | R                          | -             | -       | R   | R    | -       | R   | -       |         |
| (50 + (IU[047]<br>*50)) + 8  | (50 + (IU[047]<br>*50)) + 7  | Canceling the<br>filter-cleaning<br>reminder | 0: No Clear Filter Alarm<br>1: Clear Filter Alarm                                                                                                    | W                          | -             | -       | W   | w    | -       | W   | -       |         |
| (50 + (IU[047]<br>*50)) + 9  | (50 + (IU[047]<br>*50)) + 8  | Set<br>temperature                           | Celsius value x10 (-41°C<br>to 100°C)<br>Cooling: 18 to 30°C<br>Heating: 16 to 30°C<br>* The Nordic models<br>can be controlled at 8<br>to 30°C for heating.   | R/W                        | -             | R/W     | -   | -    | -       | R/W | R/W     |         |
| (50 + (IU[047]<br>*50)) + 10 | (50 + (IU[047]<br>*50)) + 9  | Room<br>temperature                          | Celsius value x10<br>(-41°C to 100°C)                                                                                                    | R                          | -             | R       | -   | -    | -       | R   | R       |         |
| (50 + (IU[047]<br>*50)) + 11 | (50 + (IU[047]<br>*50)) + 10 | Discharge<br>temperature                     | Celsius value x 10                                                                                                    | R                          | -             | R       | -   | -    | -       | -   | -       |         |
| (50 + (IU[047]<br>*50)) + 12 | (50 + (IU[047]<br>*50)) + 11 | Cooling<br>discharge set<br>temperature      | Celsius value x10<br>8°C to 18°C<br>* AHU: 8°C to 25°C                                                                                                    | R/W                        | -             | R/W     | -   | -    | -       | -   | -       |         |
| (50 + (IU[047]<br>*50)) + 13 | (50 + (IU[047]<br>*50)) + 12 | Heating<br>discharge set<br>temperature      | Celsius value x10<br>30°C to 43°C<br>※ AHU: 18°C to 43°C                                                                                                    | R/W                        | -             | R/W     | -   | -    | -       | -   | -       |         |
| (50 + (IU[047]<br>*50)) + 14 | (50 + (IU[047]<br>*50)) + 13 | Integrated<br>indoor unit<br>error code      | 0: No Error<br>100-999: Error Code                                                                                                    | R                          | R             | R       | R   | R    | R       | R   | R       |         |

| Register                     | Modbus                       | Signal                                      |                                                                                                    |        | Modbus register type (R/W) |         |     |      |         |     |         |         |
|------------------------------|------------------------------|---------------------------------------------|----------------------------------------------------------------------------------------------------|--------|----------------------------|---------|-----|------|---------|-----|---------|---------|
| No.                          | PDU address                  | description                                 | Signal values                                                                                                    | Indoor | HE/HT/<br>EHS              | AHU kit | ERV | ERV+ | CHILLER | FCU | FCU kit | Remarks |
| (50 + (IU[047]<br>*50)) + 15 | (50 + (IU[047]<br>*50)) + 14 | Restrictions<br>on the<br>remote<br>control | [Read]<br>0x0000: No Restriction<br>Others: Restriction<br>[Write]<br>0x0000: No Restriction<br>0x6363: Restriction                                                                                                    | R/W    | R/W                        | R/W     | R/W | R/W  | R/W     | R/W | R/W     |         |
| (50 + (IU[047]<br>*50)) + 16 | (50 + (IU[047]<br>*50)) + 15 | Water-in<br>temperature                     | Celsius value x 10                                                                                                    | -      | R                          | -       | -   | -    | R       | -   | -       |         |
| (50 + (IU[047]<br>*50)) + 17 | (50 + (IU[047]<br>*50)) + 16 | Water-out<br>Temperature                    | Celsius value x 10                                                                                                    | -      | R                          | -       | -   | -    | R       | -   | -       |         |
| (50 + (IU[047]<br>*50)) + 18 | (50 + (IU[047]<br>*50)) + 17 | MCC water-out temperature                   | Celsius value x 10                                                                                                    | -      | -                          | -       | -   | -    | R       | -   | -       |         |
| (50 + (IU[047]<br>*50)) + 19 | (50 + (IU[047]<br>*50)) + 18 | Water-<br>out set<br>temperature            | Celsius value x10<br>HE:<br>• Cool: 5°C to 25°C<br>• Heat: 15°C to 50°C<br>HT:<br>• Heat: 25°C to 80°C<br>× No Cooling mode in<br>Hydro HT<br>EHS:<br>• Cool: 5°C to 25°C<br>• Heat: 15°C to 55°C<br>• Heat: 15°C to 55°C<br>• Heat/Heat Storage:<br>25°C to 55°C<br>• Cool/Cool Storate:<br>-10°C to 25°C | -      | R/W                        | _       | _   | _    | R/W     | _   | _       |         |
| (50 + (IU[047]<br>*50)) + 20 | (50 + (IU[047]<br>*50)) + 19 | Ventilation<br>on/off                       | 0: Off<br>1: On<br>Others: Ignored                                                                                                    | -      | -                          | -       | R/W | R/W  | -       | -   | -       |         |
| (50 + (IU[047]<br>*50)) + 21 | (50 + (IU[047]<br>*50)) + 20 | Ventilation<br>mode                         | 0: Bypass<br>1: HeatEx<br>2: Auto<br>6: Sleep<br>Others: Ignored                                                                                                    | -      | -                          | -       | R/W | R/W  | -       | -   | -       |         |
| (50 + (IU[047]<br>*50)) + 22 | (50 + (IU[047]<br>*50)) + 21 | Ventilation fan speed                       | 0: AUTO<br>2: Low<br>3: High<br>4: Turbo<br>Others: Ignored                                                                                                    | -      | -                          | -       | R/W | R/W  | -       | -   | -       |         |

### Modbus Register Table

| Register                                                        | Modbus                                                          | Signal                             |                                                                                                    |        | Modbus register type (R/W) |         |     |      |         |     |         |                                                 |
|-----------------------------------------------------------------|-----------------------------------------------------------------|------------------------------------|----------------------------------------------------------------------------------------------------|--------|----------------------------|---------|-----|------|---------|-----|---------|-------------------------------------------------|
| No.                                                             | PDU address                                                     | description                        | Signal values                                                                                                    | Indoor | HE/HT/<br>EHS              | AHU kit | ERV | ERV+ | CHILLER | FCU | FCU kit | Remarks                                         |
| (50 + (IU[047]<br>*50)) + 23                                    | (50 + (IU[047]<br>*50)) + 22                                    | Hot water<br>operation<br>on/off   | 0: HotWater Off<br>1: HotWater On<br>Others: Ignored                                                                                                    | -      | R/W                        | -       | -   | -    | -       | -   | -       |                                                 |
| (50 + (IU[047]<br>*50)) + 24                                    | (50 + (IU[047]<br>*50)) + 23                                    | Hot water<br>mode                  | 0: Eco<br>1: Standard<br>2: Power<br>3: Force (for the EHS only)<br>Others: Ignored                                                                                                    | -      | R/W                        | -       | -   | -    | -       | -   | -       |                                                 |
| (50 + (IU[047]<br>*50)) + 25                                    | (50 + (IU[047]<br>*50)) + 24                                    | Hot<br>water set<br>temperature    | Celsius value x10<br>HE: 30°C to 75°C<br>HT: 35°C 75°C<br>EHS: 30°C to 70°C                                                                                                    | -      | R/W                        | -       | -   | -    | -       | -   | -       |                                                 |
| (50 + (IU[047]<br>*50)) + 26                                    | (50 + (IU[047]<br>*50)) + 25                                    | Hot water<br>temperature           | Celsius value x 10                                                                                                    | -      | R                          | -       | -   | -    | -       | -   | -       |                                                 |
| (50 + (IU[047]<br>*50)) + 27                                    | (50 + (IU[047]<br>*50)) + 26                                    | Error                              | Error information of<br>slave chiller unit<br>Each bit# indicates the<br>error occurred unit #.<br>(Byte0 0 to 7# unit,<br>Byte1 8 to 15# unit)                                                     |        |                            |         |     |      |         |     |         | Ex) #0,#2<br>unit has<br>error, its error       |
| (50 + (IU[047]<br>*50)) + 28                                    | (50 + (IU[047]<br>*50)) + 27                                    | information<br>collected by<br>MCC | 1+ (IU[0.47]<br>150)) + 27  HINDINGALON COLLECTED by MCC Error information of slave chiller unit Error code of the lowest # unit among error occurred units. (=same range as error code index 0202) | -      | -                          | -       | -   | -    | ĸ       | -   | -       | code 201<br>(decimal)<br>: 00 05 00 C9<br>(hex) |
| (50 + (IU[047]<br>*50)) + 29                                    | (50 + (IU[047]<br>*50)) + 28                                    | Quiet<br>control                   | 0: Slience Off<br>1: Slience On<br>Others: Ignored                                                                                                    | -      | R/W                        | -       | -   | -    | -       | -   | -       |                                                 |
| (50 + (IU[047]<br>*50)) + 30                                    | (50 + (IU[047]<br>*50)) + 29                                    | Away function                      | 0: Outing Off<br>1: Outing On<br>Others: Ignored                                                                                                    | -      | R/W                        | -       | -   | -    | -       | -   | -       |                                                 |
| (50 + (IU[047]<br>*50)) + 31                                    | (50 + (IU[047]<br>*50)) + 30                                    | Wind-Free<br>function              | 0: None<br>9: WindFree<br>Others: Ignored                                                                                                    | R/W    | -                          | -       | -   | -    | -       | -   | -       |                                                 |
| (50 + (IU[047]<br>*50)) + 32                                    | (50 + (IU[047]<br>*50)) + 31                                    | 360 air flow<br>direction          | Spot: 106<br>Mid: 85<br>Wide: 64<br>Swing: 15<br>Others: Individual control                                                                                                    | R/W    | -                          | -       | -   | -    | -       | R/W | -       |                                                 |
| (50 + (IU[047]<br>*50)) + 33 to<br>(50 + (IU[047]<br>*50)) + 50 | (50 + (IU[047]<br>*50)) + 32 to<br>(50 + (IU[047]<br>*50)) + 49 | Reserved                           | -                                                                                                    | -      | -                          | -       | -   | -    | -       | -   | -       |                                                 |

### SAMSUNG

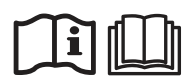

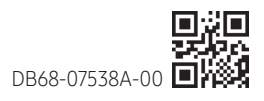